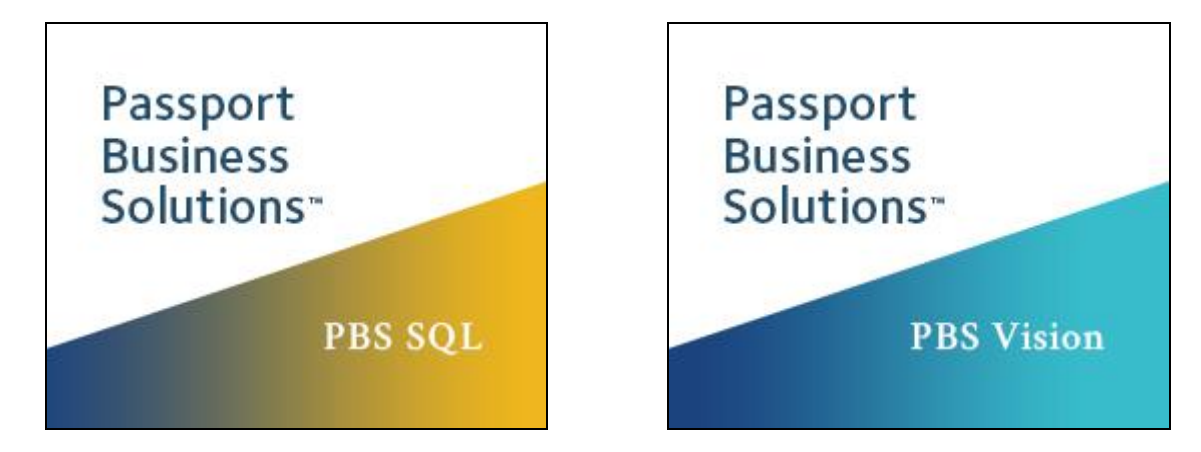

# PBS V12.06 Update Enhancements

June 07, 2019

This document describes the enhancements released for the Passport Business Solutions update versions of 12.06.01, 12.06.02 and 12.06.03.

## PBS v12.06.03 Enhancement

## Sales Tax Tracking by State

In response to all the changes happening since the Supreme Court Wayfair decision, with this update Passport is releasing programs to support the new sales and use tax collection obligations of "remote sellers". This is phase 1 of the changes. Phase 2 will be released at a later time. This is what is included:

## **Accounts Receivable**

## Master information – Tax codes

A new state field has been added to tax code. This field is used for sorting when running the sales tax reports.

| <u>N</u> ew                                                                                                    | <u>E</u> dit        | <u>S</u> ave  | Save /       | / Ne <u>w</u> | <u>D</u> elete | <u>C</u> ancel |    | E <u>x</u> it              |  |
|----------------------------------------------------------------------------------------------------|---------------------|---------------|--------------|---------------|----------------|----------------|----|----------------------------|--|
| Select by ascending tax code  Code Tax code description  CO COnnecticut CTY California - Los Angeles FL Florida HI Hawaii IL Illinois Cook Northfield           |                     |               |              |               |                |                |    |                            |  |
| <u>G</u> eneral Tax code a <u>m</u> ounts                                                                                                    |                     |               |              |               |                |                |    |                            |  |
| Tax code       IL         Description       Illinois Cook Northfield         State       IL         IL       Illinois         State based on       Invoice date |                     |               |              |               |                |                |    |                            |  |
| Descri                                                                                                    | ption I             | Pct % 0       | ver sales of | Tx on Tx      | 6/L            | account        |    |                            |  |
| Illinois                                                                                                    |                     | 6.30          | .00          |               | 2200-000       |                | ¢ά | State sales taxes payable  |  |
| Cook                                                                                                    |                     | 1.75          | .00          | □             | 2210-000       |                | 旃  | County sales taxes payable |  |
| Northfiel                                                                                                    | d                   | 1.75          | .00          | □             | 2220-000       |                | 旃  | City sales taxes payable   |  |
|                                                                                                    |                     |               |              | □             |                |                | 旃  |                            |  |
|                                                                                                    |                     | —  -          |              | □             |                |                | 旃  |                            |  |
| Non                                                                                                    | -t <u>a</u> xable 🗖 | ,             |              |               |                |                |    |                            |  |
| Calc <u>u</u> late ta                                                                                                    | x by line 🗖 b       | y             | •            |               |                |                |    |                            |  |
| (F1)t                                                                                                    | u oodo rooord       | <b>76E1</b> - | provious tou | aada raaa     | d (E2) -       | delete         |    |                            |  |

The State sub field is for future use.

## Reports, general – Sales tax reports (Sales tax report)

The *Sales tax report* has new options that include Sort by state code, Sum by state code and create csv file:

#### <u>File Tools H</u>elp

|                      | Tax code 🔐                 |
|----------------------|----------------------------|
|                      | Starting date 05/01/2019   |
|                      | Ending date 05/31/2019     |
|                      | Print details 🔽            |
|                      | Sort by state code 🔽       |
|                      | Sum by state code 🔽        |
|                      | Create <u>c</u> sv file 🔽  |
| <u>P</u> rint each t | ax code on separate page 🗖 |
| 5> = "All"           |                            |

Below is a *Sales tax report* for the month of May for the state of Illinois. Notice that the state code is IL. The report contains two sub totals for the tax codes, ILC and IL. The bottom line has the State total.

| Code Descr                | iption                                                  |                                   | Sale-amt                    | Taxable-amt                 | Non-txbl-amt                   | S                          | ales-tax |
|---------------------------|---------------------------------------------------------|-----------------------------------|-----------------------------|-----------------------------|--------------------------------|----------------------------|----------|
| State code:<br>ILC Illino | IL State code of II<br>is Cook Chicago                  |                                   | 235.50                      | 200.00                      | 17.00                          |                            | 18.50    |
| Doc-#<br>1245             | Doc-type Doc-date (<br>Invc 5/10/19 a                   | Customer-#<br>JEANS               | Sale-amt<br>235.50          | Txbl-amt<br>200.00          | Non-txbl-amt<br>17.00          | Sales-tax<br>18.50         | Comment  |
| State code:<br>IL Illino  | IL State code of I<br>is Cook Northfield                |                                   | 201.32                      | 152.00                      | 35.00                          |                            | 14.32    |
| Doc-#<br>12134<br>1000100 | Doc-type Doc-date (<br>Invc 5/02/19 (<br>Invc 5/13/19 ( | Customer-#<br>6547<br>JOHNSON MFG | Sale-amt<br>151.76<br>49.56 | Txbl-amt<br>120.00<br>32.00 | Non-txbl-amt<br>20.00<br>15.00 | Sales-tax<br>11.76<br>2.56 | Comment  |
| State Total               | IL Illinois 🔰                                           | IL State code to                  | tal 436.82                  | 352.00                      | 52.00                          |                            | 32.82    |

## This is the same report with the data sent to csv and displayed in Excel:

| A | Α           | В    | С                        | D       | E        | F         | G       | Н        | 1        | J         | K         |
|---|-------------|------|--------------------------|---------|----------|-----------|---------|----------|----------|-----------|-----------|
| 1 | State       | Code | Description              | Doc-#   | Doc-type | Doc-date  | Cust-#  | Sale-amt | Txbl-amt | Non-txbl- | Sales-tax |
| 2 |             | ILC  | Illinois Cook Chicago    |         |          |           |         | 235.5    | 200      | 17        | 18.5      |
| 3 | IL          | ILC  | Illinois Cook Chicago    | 1245    | Invc     | 5/10/2019 | JEANS   | 235.5    | 200      | 17        | 18.5      |
| 4 |             | IL   | Illinois Cook Northfield |         |          |           |         | 201.32   | 152      | 35        | 14.32     |
| 5 | IL          | IL   | Illinois Cook Northfield | 12134   | Invc     | 5/2/2019  | 6547    | 151.76   | 120      | 20        | 11.76     |
| 6 | IL          | IL   | Illinois Cook Northfield | 1000100 | Invc     | 5/13/2019 | JOHNSON | 49.56    | 32       | 15        | 2.56      |
| 7 | State Total | IL   | Illinois                 |         |          |           |         | 436.82   | 352      | 52        | 32.82     |

## Reports, general – Sales tax reports (Sales tax due edit list)

The Sale tax due edit list has a new option to create a csv file.
Report criteria

| Cut-off date 05/23/2019       |
|-------------------------------|
| Tax code IL                   |
| Illinois Cook Northfield      |
| Print report for taxes due by |
| Print invoice detail 🗹        |
| Create <u>c</u> sv file 🔽     |
| Purge sales tax file          |
|                               |
|                               |
| <u> </u>                      |

## This is the printed *Sales tax due edit list*:

| Acct #     | Cust-no | Description<br>Doc-dat Tr-cd 0 | )vrd Doc-typ | Total amt | Taxable amt | Tax amt | Uncol Tax amt |
|------------|---------|--------------------------------|--------------|-----------|-------------|---------|---------------|
|            |         |                                |              |           |             |         |               |
| 2200-000   |         | State sales taxes              | pavable      |           |             |         |               |
| 12134      | 6547    | 5/02/19 IL                     | No INVOICE   | 151.76    | 120.00      | 7.56    | 0.00          |
| Acct-Total | ls      |                                |              | 151.76    | 120.00      | 7.56    | 0.00          |
| 2210-000   |         | County sales taxes             | payable      |           |             |         |               |
| 12134      | 6547    | 5/02/19 IL                     | No INVOICE   | 151.76    | 120.00      | 2.10    | 0.00          |
| Acct-Total | ls      |                                |              | 151.76    | 120.00      | 2.10    | 0.00          |
| 2220-000   |         | City sales taxes p             | ayable       |           |             |         |               |
| 12134      | 6547    | 5/02/19 IL                     | No INVOICE   | 151.76    | 120.00      | 2.10    | 0.00          |
| Acct-Total | ls      |                                |              | 151.76    | 120.00      | 2.10    | 0.00          |
| 2222-000   |         | Sales tax                      |              |           |             |         |               |
| 1000100    | JOHNSON | MFG 5/13/19 IL                 | No INVOICE   | 49.56     | 32.00       | 2.56    | 0.00          |
| Acct-Total | ls      |                                |              | 49.56     | 32.00       | 2.56    | 0.00          |
| Tax Tot    | ala     |                                |              |           |             | 14 22   | 0.00          |
| 141 100    | .010    |                                |              |           |             | 11.52   | 0.00          |

Here is the same data to a CSV file:

| Δ  | А           | В          | С                | D     | E    | F       | G         | Н         | I.       | J             |
|----|-------------|------------|------------------|-------|------|---------|-----------|-----------|----------|---------------|
| 1  | Doc-no      | Cust-no    | Doc-dat          | Tx-cd | Ovrd | Doc-typ | Total amt | Taxable a | Tax amt  | Uncol Tax amt |
| 2  | 2200-000    | State sale | s taxes payable  |       |      |         |           |           |          |               |
| 3  | 12134       | 6547       | 5/2/2019         | IL    | No   | INVOICE | \$151.76  | \$120.00  | \$ 7.56  | \$-           |
| 4  | Acct-Totals |            |                  |       |      |         | \$151.76  | \$120.00  | \$ 7.56  | \$-           |
| 5  | 2210-000    | County sa  | les taxes payabl | e     |      |         |           |           |          |               |
| 6  | 12134       | 6547       | 5/2/2019         | IL    | No   | INVOICE | \$151.76  | \$120.00  | \$ 2.10  | \$-           |
| 7  | Acct-Totals |            |                  |       |      |         | \$151.76  | \$120.00  | \$ 2.10  | \$-           |
| 8  | 2220-000    | City sales | taxes payable    |       |      |         |           |           |          |               |
| 9  | 12134       | 6547       | 5/2/2019         | IL    | No   | INVOICE | \$151.76  | \$120.00  | \$ 2.10  | \$-           |
| 10 | Acct-Totals |            |                  |       |      |         | \$151.76  | \$120.00  | \$ 2.10  | \$-           |
| 11 | 2222-000    | Sales tax  |                  |       |      |         |           |           |          |               |
| 12 | 1000100     | JOHNSON    | 5/13/2019        | IL    | No   | INVOICE | \$ 49.56  | \$ 32.00  | \$ 2.56  | \$-           |
| 13 | Acct-Totals |            |                  |       |      |         | \$ 49.56  | \$ 32.00  | \$ 2.56  | \$-           |
| 14 | Tax Totals  |            |                  |       |      |         |           |           | \$ 14.32 | \$-           |

# PBS v12.06.02 Enhancements

This section contains information about the v12.06.02 enhancements previously released early May of 2019.

## **Accounts Payable**

## Time Machine (SQL)

The A/P Time Machine (SQL) report can be useful for any business. It is especially useful if your business requires entering payables weeks, months or more in advance. The report not only provides the printing of past and current due payables, but future payables as well.

The A/P Time Machine (SQL) report has some similarities and differences to the Open payables by date report. Here are some of the features in Time Machine, not available in Open payables by date:

- Like all SQL reports it displays the report data in your default browser.
- You may filter the data by payment group.
- The Time machine report will group data by week, month or quarter.
- The report data is exportable to Excel for easy data manipulation.
- Based on the as-of date, the report will include columns of data from both past and future open items for multiple weeks, months or quarters. The due date determines the column where the data resides. When the invoice date or distribution date is current or in the past and the due date is in the future, the open payables will print in future columns.
- In this example the as-of date is 01/05/19 and the periods are months. There are five payables for the same vendor, each with an invoice date and distribution date of 12/31/18. The due dates are 30, 60, 90, 120 and 150 days so they all appear in future columns. The blue cell date columns on the left are past due where the future dates in the gray cells are on the right:

| 10/05/2018<br>11/04/2018 | 11/05/2018<br>12/04/2018 | 12/05/2018<br>01/04/2019 | 01/05/2019<br>02/04/2019 | 02/05/2019<br>03/04/2019 | 03/05/2019<br>04/04/2019 | 04/05/2019<br>05/04/2019 | 05/05/2019<br>06/04/2019 | 06/05/2019<br>07/04/2019 |
|--------------------------|--------------------------|--------------------------|--------------------------|--------------------------|--------------------------|--------------------------|--------------------------|--------------------------|
|                          |                          |                          | 100.00                   |                          |                          |                          |                          |                          |
|                          |                          |                          |                          | 99.00                    |                          |                          |                          |                          |
|                          |                          |                          |                          |                          | 101.00                   |                          |                          |                          |
|                          |                          |                          |                          |                          |                          | 102.00                   |                          |                          |
|                          |                          |                          |                          |                          |                          |                          | 100.50                   |                          |
| 0.00                     | 0.00                     | 0.00                     | 100.00                   | 99.00                    | 101.00                   | 102.00                   | 100.50                   | 0.00                     |

The totals in the yellow cells include the same date ranges.

A/P time machine (SQL) report can only be used on a PBS SQL system in graphical mode. This is an example of the report entry screen:

| By venda                     | v Name 💌       |          |  |
|------------------------------|----------------|----------|--|
| Starting vendor company name | e "First"      |          |  |
| Ending vendor company name   | e "Last"       |          |  |
| A/P account numbe            | # <b>"All"</b> | <u>M</u> |  |
| Payment grou                 | P "All"        |          |  |
| As-of date                   | e              |          |  |
| Select duration              | n Week 💌       |          |  |
| Date typ                     | e              |          |  |
|                              |                |          |  |

#### **Positive Pay**

A new option to generate a CSV positive pay file, without quotations and commas, can now be generated. This is a requirement for Wells Fargo Bank.

## **Accounts Receivable**

## Master information – Ship-to addresses

The search for a customer is improved. In order to find a ship-to address the customer has to be located first. Customer number is not always sufficient for finding a customer. This enhancement provides a button next to the Customer # column label. This button accesses the standard customer lookup that allows you to find a customer by customer number, customer name, sale rep number or zip code.

| <u>N</u> ew <u>E</u> dit                                                                                                    | Save / Ne <u>w</u> Del                                                                                                    | ete <u>C</u> ancel E <u>x</u> it                                                                             |  |  |  |  |  |  |  |
|----------------------------------------------------------------------------------------------------|----------------------------------------------------------------------------------------------------|----------------------------------------------------------------------------------------------------|--|--|--|--|--|--|--|
| Select by ascending customer number                                                                                            |                                                                                                    |                                                                                                    |  |  |  |  |  |  |  |
| Customer # 🔺 🛤 🕞 sation #                                                                                                    | Customer name                                                                                                    | Location name                                                                                                |  |  |  |  |  |  |  |
| 1         1           1         2           1         3           1         4           1         5           1         CENTRL | Elliott Enterprises Corpo<br>Elliott Enterprises Corpo<br>Elliott Enterprises Corpo<br>Elliott Enterprises Corpo<br>Elliott Enterprises Corpo<br>Elliott Enterprises Corpo | Elliot Enterprises<br>Elliot Enterprises<br>Elliot Enterprises South<br>refger<br>Elliott Enterprises Hawaii |  |  |  |  |  |  |  |
| <u>G</u> eneral Ship to address contacts Customer # 1 Location # 1                                                             | Elliott Enterprises Corpo                                                                                                    | prate                                                                                                    |  |  |  |  |  |  |  |

The standard customer lookup allows you to find a customer by customer number, customer name, sales rep number or zip code as seen here:

| Select | customer | hν | ascending | customer | # - |  |
|--------|----------|----|-----------|----------|-----|--|
|        |          | -, | avounding |          |     |  |

| Customer # 🔳 | Customer name             | Phone #             | Rep # | State | Zip Code |
|--------------|---------------------------|---------------------|-------|-------|----------|
| 1            | Elliott Enterprises Corpo | 213-779-6011        | 20    | CA    | 94994    |
| 5            | Sullivan Graphics Design  | 213-884-7797 EXT. 1 | 789   | CA    | 92104    |
| 10           | Harris, Goldberg & Jones  | 714-221-8500        | JAK   | CA    | 92100    |
| 20           | Holloway_James            |                     | 100   | WA    | 98200    |
| 30           | W.J. Bjornfreg A/G        | 213-886-7722        | 20    | CA    | 92100    |
| 40           | Washington, Mrs. Thomas   | 617-444-7780        | 1     | TX    | 75201    |
| 50           | Space Concepts & Design   | 212-220-9981        | 789   | NY    | 10052    |
| 100          | Montune Underwater Cumplu | 400 770 1100        | 20    | CA .  | 01100    |

## Accounts Receivable and Order Entry

#### Payment Processing (Credit Cards)

Multi-payment processing is available for *Accounts Receivable* Cash Receipts and Invoices as well as *Order Entry* Orders and Invoices. In addition to paying by check and cash, one of the payment methods is credit card. To utilize the credit card payment method of multi-payment/credit card processing you must have a merchant account with a merchant services provider. Currently we still integrate with XCharge from OpenEdge. With v12.06.02 we are adding PI Plus software from Payment Innovators.

The PI Plus software is easy to setup in PBS, it is well supported by Payment Innovators and the credit card payment process is easy to use. To learn more: <a href="http://pipayapp.com/partners/pass-port/">http://pipayapp.com/partners/pass-port/</a>

This is the PI Plus simplified payment purchase window.

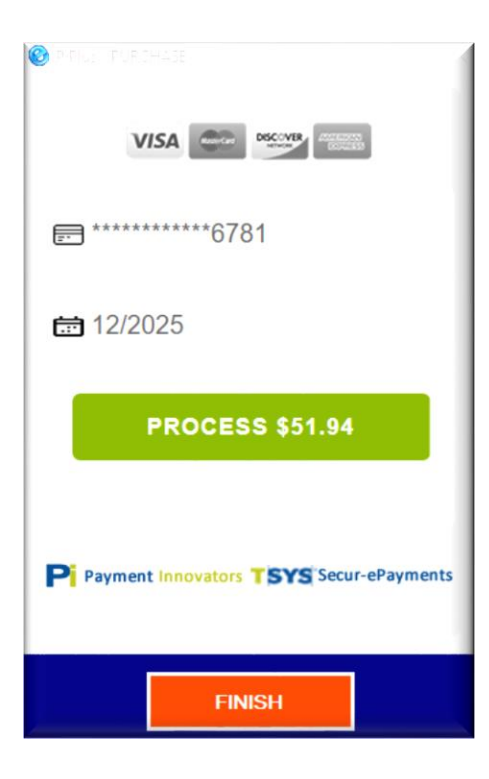

The PI Plus and PBS integration allows storing, in a virtual vault, the customer's credit card information securely on the Payment Integrator's server. This provides greater credit card PCI compliant security because there is no local storage of the credit card information in PBS. Through a token (link) within PBS, the customer's card information can be reused for paying cash receipts, invoices and orders within PBS Accounts Receivable and Order Entry. This token speeds up the payment process in PBS making your users more efficient.

## **General Ledger**

## Statements – Print financial statements

Multiple financial statements are often generated in a financial statement run. A new convenient option has been added that allows you to print all the statements to one PDF file. This makes it much easier to email and share a group of financial statement with others in your company.

To use this option you must select either a -PDF-, -PDFP- or View as PDF printer. When you do, the *One PDF* field becomes available:

| File | Tools        | Help         |                  |                   |               |     |
|------|--------------|--------------|------------------|-------------------|---------------|-----|
|      |              |              | _                |                   |               |     |
|      | <u>В</u> ерс | ort criteria |                  |                   |               |     |
|      |              |              | Print            |                   |               |     |
|      |              |              | Prin             | t ti <u>m</u> e 🗖 |               |     |
|      |              |              | Print <u>p</u> a | nge # 🗔           |               |     |
|      |              |              | Print rep        | ort # 🗖           |               |     |
|      |              |              | <u>0</u> ne      | PDF 🗌             |               | -   |
|      |              |              | Create cs        | y file 🗖          |               |     |
|      |              |              |                  |                   |               |     |
|      | <f1></f1>    | = unchec     | k all field:     | s, <f2> =</f2>    | check all fie | lds |
|      |              |              | <u>o</u> k       | <u>_</u> a        | ncel          |     |

## **Inventory Control**

## Item price lookup

The item price lookup allows a PBS user or even a retail customer to look up an item price.

With the item price lookup you may type or scan an item number to search for the item. When the item is found, the item number, description 1, description 2, price and unit display.

You may also type a complete or partial item description to find one or more items that match the description. The prices display for each.

Any PBS user can use this program, but as this is also intended for a retail customer's use, exiting the screen and going back to the menu can only be done with <Sft+F11>. The standard escape key will <u>not</u> allow a user to return to the menu. This provides security as the customer cannot access any other PBS menu selection that may contain sensitive data. For added security, it is recommended that a general user be created and a menu assigned to that user so that only the price lookup menu can be accessed.

The graphical screen has none of the standard menu selections or buttons. Help is provided by the prompts at the bottom of the screen.

This is the item price lookup screen:

| tem # | Description line 1 | Description line 2 | Price | Unit |
|-------|--------------------|--------------------|-------|------|
|       |                    |                    |       |      |
|       |                    |                    |       |      |
|       |                    |                    |       |      |
|       |                    |                    |       |      |
|       |                    |                    |       |      |
|       |                    |                    |       |      |
|       |                    |                    |       |      |
|       |                    |                    |       |      |
|       |                    |                    |       |      |
|       |                    |                    |       |      |
|       |                    |                    |       |      |

Scan the bar code or press Enter to type in a description...

#### The field entry includes:

#### Scan item's bar code

With a scanner, scan the item number or bar code. You may also type the number with a keyboard.

#### Type in an item's description

With a keyboard, type a description. Select enter and one or more items that fit that description will display. The program searches through all four item descriptions for a match. If nothing matches, the message "No items match these search parameters" displays. If needed, type a new search.

In this example the word 'mower' is being searched in the description field:

| Scan item's bar code          |                               | _                                           |                      |            |
|-------------------------------|-------------------------------|---------------------------------------------|----------------------|------------|
| Type in an item's description | mower                         |                                             |                      |            |
| Prices                        |                               |                                             |                      |            |
| Item #                        | Description line 1            | Description line 2                          | Price                | Unit       |
| GAS<br>MOWER1000              | Mower Gas<br>Lawn Mower Z1000 | Small Engine Blend<br>Extra special cutting | 2.76000<br>350.00000 | QT<br>Each |

## Payroll

#### **Employees**

There is now a warning when attempting to enter an employee Social Security Number with a letter.

#### Checks

When the combination of the first and last name is 14 characters, the program now prints the name correctly on checks and mailers as non-compressed.

#### 941 Prep. report

The f941.pdf and f941sb.pdf forms for 941 reporting, have been updated for 2019.

#### **Positive Pay**

The program is no longer ignoring the employee name configuration options.

A new option that complies with Wells Fargo Bank positive pay file requirements is now available.

## Affordable Care Act

The mass update feature has been enhanced to be able to update Line 15 contribution amounts based on an employee's hourly rate and a user-specified affordability percentage. This is in addition to the capability to enter a specific dollar amount.

The Generate Employee ACA records feature has been enhanced to code waiting period months (with the duration defined in the ACA groups) as PT (part time). This also allows finer control of the Mass Update function.

If a new employee is entered and there is no ACA Control record for the year matching the hire date, the software will now create one.

In addition to Social Security Numbers, the software now allows valid ITINs (Individual Taxpayer Identification Numbers).

In the ACA stand-alone version, import functionality has been improved and Pay Frequency is now displaying correctly.

## Sales Analysis

#### **Enhanced Sales Analysis**

The Enhanced Sales Analysis reports are new SQL reports added in PBS v12.06. There are eight variations of this report. A new option has been added to each.

Invoice history can exist in both Accounts Receivable and Point of Sale. The new option allows you to print data from Accounts Receivable history, Point of Sale history or combining data from both for each report.

| Tools Help                       |                                   |
|----------------------------------|-----------------------------------|
| eneral                           |                                   |
| r Report criteria                |                                   |
| By cust number or name Number    | Starting product category         |
| Starting customer number "First" | Ending product category           |
| Ending customer number "Last"    | Starting product sub-category     |
| By vendor                        | Ending product sub-category       |
| Starting vendor #                | Starting state "First"            |
| Ending vendor # 颜确               | Ending state "Last"               |
| Print by item                    | Starting zip code  "First"        |
| Starting item #                  | Ending zip code "Last"            |
| Ending item #                    | Starting sales rep "First"        |
| For which inventory account      | Ending sales rep "Last"           |
|                                  | Starting period A date "Earliest" |
| Report format                    | Ending period A date "Latest"     |
| Print order Customer Number      | Starting period B date            |
| Starting customer type "First"   | Ending period B date              |
| Ending customer type "Last"      | Starting period C date            |
| PBS application "All"            | Ending period C date              |
| AB                               |                                   |

## Manufacturing Customer Orders and Product Purchasing Date Controls

Date controls, an option in both A/P Control information and A/R Control information, restricts the entry of various date fields to a range of dates. This control has been extended to date fields in the following programs:

## **Customer Orders**

#### Sales orders – Enter

The ship date is now controlled. Here is an example:

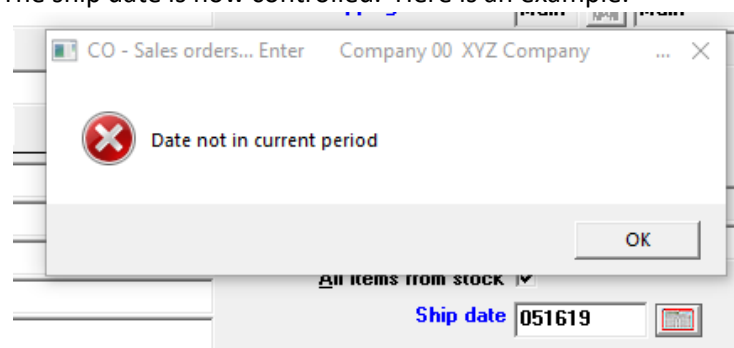

## **Customer Orders**

#### Billing – Print invoices

The control on the invoice date field produces a warning.

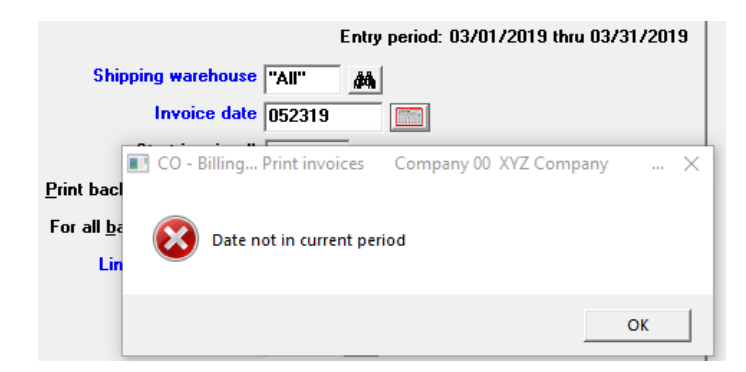

## **Product Purchasing**

## P.O. invoices – Enter

The date control has been extended to the distribution date in the *P.O. invoices* entry program in Product Purchasing. Here is an example of the message:

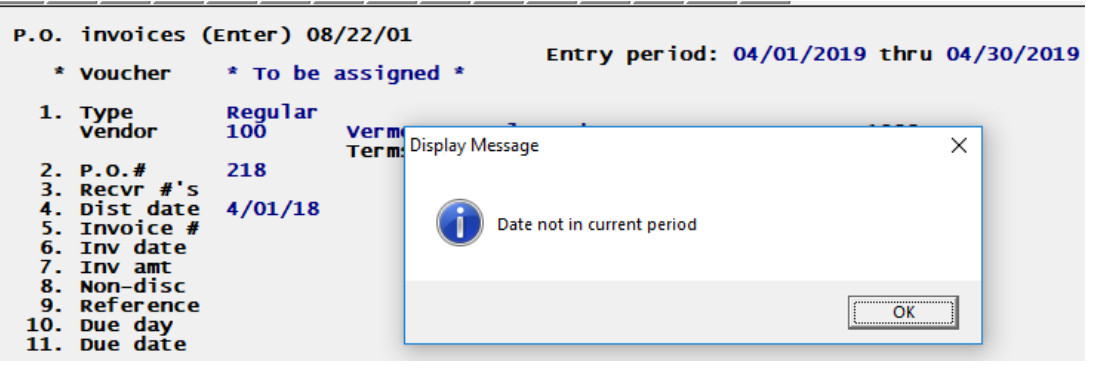

## Manufacturing Master Scheduling and Product Definition

These changes make it far easier and more convenient to use these modules.

## Master Scheduling and MRP

#### Explode Requirements - Run MRP explosion

When running the explosion, other PBS users do not have to be out of other Manufacturing modules. The stopping point is eliminated. It is still recommended that the program be run during a lower use time so as not to impact PBS performance. If an update of the low level codes is required before running MRP, a selective update will be done automatically allowing you to do an unattended MRP run at virtually any time.

#### **Production Definition**

#### Update low level codes

The low level codes program can be run while others are working in item masters. If an item master record is in use at the time of the run, the record will be skipped, added to the low level code file and will be updated on the next selective update. We also added an automatic run of the *Update low level codes, Selective update* during the MRP Explosion process.

# PBS v12.06.01 - Year-end 2018

## Accounts Payable and Payroll Magnetic Media Export Folders

To eliminate top-level clutter and increase security, a new folder is now used to receive the W-2 and 1099 and magnetic media output e-files. The folder is called Electronic\_Media and there is a sub folder for each year which will look something like this: PBS1206\Electronic\_Media\2018

This is the top-level PBS folder:

| ditxt              | //24/2015 4:12 PM | Filefolder  |
|--------------------|-------------------|-------------|
| 📙 diwrk            | 7/24/2015 4:12 PM | File folder |
| 📙 Electronic_Media | 11/7/2018 2:39 PM | File folder |
| etc                | 10/1/2018 3:58 PM | File folder |
| EZEXP              | 10/1/2018 3:58 PM | File folder |
| fonts              | 10/1/2010 2.50 DM | File folder |

Under that folder are three more folders; 2018, 2019 and 2020. Folders for additional years will be added in future updates. For this year-end we include folders for 2018, 2019 and 2020:

| 2018 | 11/7/2018 2:42 PM | File folder |
|------|-------------------|-------------|
| 2019 | 9/19/2018 3:07 PM | File folder |
| 2020 | 10/3/2018 2:54 PM | File folder |

For 2018 year-end, the e-files are generated in the 2018 folder. They will look something like this if you generated both A/P and PR Federal e-files as well as e-files for all the available states:

| IRSTAX00           | 10/23/2018 4:00 PM | File     | 5 KB |
|--------------------|--------------------|----------|------|
| W2REPORT00         | 11/7/2018 2:42 PM  | File     | 9 KB |
| W2REPORT00AR       | 10/30/2018 2:20 PM | File     | 4 KB |
| W2REPORT00IA       | 10/30/2018 2:21 PM | File     | 4 KB |
| W2REPORT00IL       | 10/30/2018 2:22 PM | File     | 4 KB |
| W2REPORT00KY       | 10/30/2018 2:22 PM | File     | 4 KB |
| 1 W2REPORT00NC.txt | 10/30/2018 2:24 PM | TXT File | 4 KB |
| W2REPORT00OK       | 10/30/2018 2:56 PM | File     | 4 KB |
| W2REPORT00OR       | 10/30/2018 2:58 PM | File     | 4 KB |
| W2REPORT00SC_18    | 10/30/2018 2:55 PM | File     | 5 KB |

## Payroll W-2s

## Magnetic Media E-files for States

When generating the magnetic media, in addition to creating a Federal W-2 e-file, there is now an option to create e-files for some states.

The Magnetic W-2 forms screen has been changed to allow choosing outputs for states:

P Year-end payroll (Magnetic W-2 forms) Company 00 PBS 12.05.0... 🗙

| Process for  | matted wage file   | <b>v</b>   |             |         |       |
|--------------|--------------------|------------|-------------|---------|-------|
|              | For the tax year   | 2018       |             |         |       |
| (The year en | tered here will up | date the . | lurisdictio | n RE re | ecord |
| <u>G</u> er  | erate state efile  | •          | State A     | R 💌     |       |
| State        | of AR ID number    |            |             | R       |       |
| Stal         | te employer BEN    |            |             | i<br>Y  |       |
|              |                    |            | N           | C<br>K  |       |

The states that are included in v12.06 are Arkansas, Iowa, Illinois, Indiana, Kentucky, North Carolina, Oklahoma, Oregon and South Carolina.

| State          | Data Entry Requirements                       | File name       |
|----------------|-----------------------------------------------|-----------------|
| Arkansas       | State of Arkansas ID 11 digit number.         | W2REPORTxx.TXT  |
| lowa           | Employer account number and Iowa Business E-  | W2REPORTxxIA    |
|                | file Number (BEN).                            |                 |
| Illinois       | No entry required.                            | W2REPORTxxIL    |
| Indiana        | Indiana employer TID and Indiana employer TID | W2REPORTxxIN    |
|                | location. The Indiana county must be entered  |                 |
|                | for each employee before you generate the e-  |                 |
|                | file. Exact spelling is important.            |                 |
| Kentucky       | Employer account number.                      | W2REPORTxxKY    |
| North Carolina | State employer account number.                | W2REPORTxxNC    |
| Oklahoma       | Oklahoma withholding (WTH) account number.    | W2REPORTxxOK    |
| Pennsylvania * | PA account number.                            | W2REPORTxxPA    |
| Oregon         | State employer withholding account #.         | W2REPORTxxOR    |
| South Carolina | State employer account number.                | W2REPORTxxSC_99 |

There are different file names and data entry requirements for each state:

The xx in the file names represent the company ID. The 99 in the South Carolina file name represents the year. The federal e-file name is still W2REPORTxx.

\* You must install the v12.06.00.02 hot fix to use the Pennsylvania W2 e-filing.

Note: The magnetic media e-files will be upgraded when moving to a later version.

The annual and quarterly user-defined Magnetic Media Formats are still created in the top-level PBS folder.

New Box 12, Code GG Income from Qualified Equity Grants Under Section 83(i) and

# New Box 12, Code HH Aggregate Deferrals Under Section 83(i) Elections as of the Close of the Calendar Year

The new box 12 fields were added for entering W-2 information for both character and graphical modes. These screens display the new entry fields:

| Non-taxable combat pay       .00       (W2 box 120)       Sect. 401k Roth contributions       .00       (W2 box 12AA)         Medical savings account contributions       .00       (W2 box 12R)       Sect. 403b Roth contributions       .00       (W2 box 12BB)         Adoption benefit reimbursements       .00       (W2 box 12T)       Cost of employer-spons. health cov.       .00       (W2 box 12DD)         Income from nonstatutory stock option(s)       .00       (W2 box 12V)       Gov. sect. 457(b) plan Roth contr.       .00       (W2 box 12EF)         Empr contrib to Empe Health Savings Acct       .00       (W2 box 12Y)       Gov. sect. 457(b) plan Roth contr.       .00       (W2 box 12F)         Sect. 409A Non-qual comp plan def.       .00       (W2 box 12Z)       Sect. 83(i) qualified equity grants income       .00       (W2 box 12GG)         Failed Sect. 409A Non-qual comp income       .00       (W2 box 12Z)       Sect. 83(i) elections aggregate deferrals       .00       (W2 box 12HH)         W-2       computed fields (*) and additional entry fields       .00       (W2 box 12C)       .00       (W2 box 12C)         Sect. 401(k) or 408 (p) contributions       0.00*       (W2 box 12C)       .00       .00*       (W2 box 12C)         Sect. 409A Non-qual comp plan def.       0.00       .000       (W2 box 12Z)       .00                                                                                                    |
|----------------------------------------------------------------------------------------------------|
| Medical savings account contributions       .00       (W2 box 12R)       Sect. 403b Roth contributions       .00       (W2 box 12B)         Adoption benefit reimbursements       .00       (W2 box 12T)       Cost of employer-spons. health cov.       .00       (W2 box 12D)         Income from nonstatutory stock option(s)       .00       (W2 box 12V)       Gov. sect. 457(b) plan Roth contr.       .00       (W2 box 12EE)         Empr contrib to Empe Health Savings Acct       .00       (W2 box 12Y)       Gov. sect. 457(b) plan Roth contr.       .00       (W2 box 12EE)         Sect. 409A Non-qual comp plan def.       .00       (W2 box 12Y)       Sect. 83(i) qualified equity grants income       .00       (W2 box 12GG)         Failed Sect. 409A Non-qual comp income       .00       (W2 box 12Z)       Sect. 83(i) elections aggregate deferrals       .00       (W2 box 12H)         W-2       computed fields (*) and additional entry fields       .00       (W2 box 12H)       .00       W2 box 12C)         Sect. 401(k) or 408 (p) contributions       0.00*       (W2 box 12Q)       .00       .00       W2 box 12C)         Sect. 409A Non-qual comp plan def.       0.00       .00       .00       (W2 box 12Q)         Sect. 409A Non-qual comp plan def.       0.00       .00       (W2 box 12Z)       .00       (W2 box 12Z)       .00                                                                                                    |
| Adoption benefit reimbursements       .00       (W2 box 12T)       Cost of employer-spons. health cov.       .00       (W2 box 12D)         Income from nonstatutory stock option(s)       .00       (W2 box 12Y)       Gov. sect. 457(b) plan Roth contr.       .00       (W2 box 12E)         Empr contrib to Empe Health Savings Acct       .00       (W2 box 12W)       Qualified small employer health reimburse.       .00       (W2 box 12F)         Sect. 409A Non-qual comp plan def.       .00       (W2 box 12Z)       Sect. 83(i) qualified equity grants income       .00       (W2 box 12G)         Failed Sect. 409A Non-qual comp income       .00       (W2 box 12Z)       Sect. 83(i) elections aggregate deferrals       .00       (W2 box 12H)         W-2       computed fields (*) and additional entry fields         W-2       computed fields (*) and additional entry fields         W-2       computed fields (*) and additional entry fields         Benefits included in box 1       0.00*       (W2 box 12C)         Sect. 401(k) or 408 (p) contributions       0.00*       (W2 box 12Q)         Sect. 409A Non-qual comp plan def.       0.00       (W2 box 12Z)         Failed Sect. 409A Non-qual comp plan def.       0.00       (W2 box 12Z)         Sect. 403k Roth contributions       0.00       (W2 box 12A)         Sect. 403b Roth contributi                                                                                                    |
| Income from nonstatutory stock option(s) 00 (W2 box 12V) Gov. sect. 457(b) plan Roth contr. 00 (W2 box 12E)<br>Empr contrib to Empe Health Savings Acct 00 (W2 box 12W) Qualified small employer health reimburse. 00 (W2 box 12F)<br>Sect. 409A Non-qual comp plan def. 00 (W2 box 12Y) Sect. 83(i) qualified equity grants income 00 (W2 box 12G)<br>Failed Sect. 409A Non-qual comp income 00 (W2 box 12Z) Sect. 83(i) elections aggregate deferrals 00 (W2 box 12H)<br>W-2 computed fields (*) and additional entry fields<br>Dependent care benefits 0.00* (W2 box 10)<br>Benefits included in box 1 0.00* (W2 box 12C)<br>Sect. 401(k) or 408 (p) contributions 0.00* (W2 box 12D)<br>Sect. 409A Non-qual comp plan def. 0.00 (W2 box 12D)<br>Sect. 409A Non-qual comp plan def. 0.00 (W2 box 12D)<br>Sect. 409A Non-qual comp plan def. 0.00 (W2 box 12D)<br>Failed Sect. 409A Non-qual comp plan def. 0.00 (W2 box 12Q)<br>Sect. 401k Roth contributions 0.00 (W2 box 12Z)<br>Sect. 403b Roth contributions 0.00 (W2 box 12A)<br>Sect. 403b Roth contributions 0.00 (W2 box 12A)<br>Sect. 457(b) plan Roth contr. 0.00 (W2 box 12D)<br>Gov. sect. 457(b) plan Roth contr. 0.00 (W2 box 12EE)<br>Output field small employer - spons. health cov. 0.00 (W2 box 12D)<br>Sect. 457(b) plan Roth contr. 0.00 (W2 box 12EE)<br>Output field small employer beatth cov. 0.00 (W2 box 12D)<br>Sect. 457(b) plan Roth contr. 0.00 (W2 box 12EE)<br>Sect. 457(b) plan Roth contr. 0.00 (W2 box 12EE)<br>Sect. 457(b) plan Roth contr. 0.00 (W2 box 12EE)<br>Sect. 457(b) plan Roth contr. 0.00 (W2 box 12EE)<br>Sect. 457(b) plan Roth contr. 0.00 (W2 box 12EE)<br>Sect. 457(b) plan Roth contr. 0.00 (W2 box 12EE)<br>Sect. 457(b) plan Roth contr. 0.00 (W2 box 12EE)<br>Sect. 457(b) plan Roth contr. 0.00 (W2 box 12EE) |
| Empr contrib to Empe Health Savings Acct       .00       (W2 box 12W)       Qualified small employer health reimburse.       .00       (W2 box 12F)         Sect. 409A Non-qual comp plan def.       .00       (W2 box 12Y)       Sect. 83(i) qualified equity grants income       .00       (W2 box 12G6)         Failed Sect. 409A Non-qual comp income       .00       (W2 box 12Z)       Sect. 83(i) elections aggregate deferrals       .00       (W2 box 12HH)         W-2       computed fields (*) and additional entry fields       .00       (W2 box 12HH)       .00         W-2       computed fields (*) and additional entry fields       .00       .00       (W2 box 12HH)         Benefits       included in box 1       0.00*       (W2 box 12C)       .00         Cost of group term ins above \$50,000       0.00*       (W2 box 12C)       .00         Sect. 401(k) or 408 (p) contributions       0.00*       (W2 box 12Q)       .00         Non-taxable combat pay       0.00       (W2 box 12Z)       .00       .00       (W2 box 12Z)         Sect. 409A Non-qual comp plan def.       0.00       (W2 box 12Z)       .00       .00       .00       .00         Sect. 409A Non-qual comp plan def.       0.00       (W2 box 12Z)       .00       .00       .00       .00       .00       .00       .00                                                                                                    |
| Sect. 409A Non-qual comp plan def00(W2 box 12Y)Sect. 83(i) qualified equity grants income.00(W2 box 12G)Failed Sect. 409A Non-qual comp income.00(W2 box 12Z)Sect. 83(i) elections aggregate deferrals.00(W2 box 12HH)W-2computed fields (*) and additional entry fieldsW-2computed fields (*) and additional entry fieldsDependent care benefits0.00*(W2 box 10)Benefits included in box 10.00*(W2 box 12C)Cost of group term ins above \$50,0000.00*(W2 box 12C)Sect. 401(k) or 408 (p) contributions0.00(W2 box 12Q)Sect. 409A Non-qual comp plan def.0.00(W2 box 12Q)Sect. 401k Roth contributions0.00(W2 box 12Z)Sect. 401k Roth contributions0.00(W2 box 12Z)Sect. 403b Roth contributions0.00(W2 box 12BB)Cost of employer-spons. health cov.0.00(W2 box 12DD)Gov. sect. 457(b) plan Roth contr.0.00(W2 box 12EE)Outlified small empt health ben0.00(W2 box 12EE)                                                                                                    |
| Failed Sect. 409A Non-qual comp income       .00 (W2 box 122)       Sect. 83(i) elections aggregate deferrals       .00 (W2 box 12HH)         W-2 computed fields (*) and additional entry fields         Dependent care benefits       0.00* (W2 box 10)         Benefits included in box 1       0.00* (W2 box 14)         Cost of group term ins above \$50,000       0.00* (W2 box 12C)         Sect. 401(k) or 408 (p) contributions       0.00* (W2 box 12C)         Non-taxable combat pay       0.00 (W2 box 12Q)         Sect. 409A Non-qual comp plan def.       0.00 (W2 box 12Y)         Failed Sect. 409A Non-qual comp income       0.00 (W2 box 12Z)         Sect. 401k Roth contributions       0.00 (W2 box 12Z)         Sect. 403b Roth contributions       0.00 (W2 box 12BB)         Cost of employer-spons. health cov.       0.00 (W2 box 12DD)         Gov. sect. 457(b) plan Roth contr.       0.00 (W2 box 12EE)         Outlified small empt bealth ben       0.00 (W2 box 12EE)                                                                                                    |
| W-2 computed fields (*) and additional entry fieldsDependent care benefits0.00* (W2 box 10)Benefits included in box 10.00* (W2 box 14)Cost of group term ins above \$50,0000.00* (W2 box 12C)Sect. 401(k) or 408 (p) contributions0.00* (W2 box 12D or 12S)Non-taxable combat pay0.00 (W2 box 12Q)Sect. 409A Non-qual comp plan def.0.00 (W2 box 12Y)Failed Sect. 409A Non-qual comp income0.00 (W2 box 12Z)Sect. 401k Roth contributions0.00 (W2 box 12A)Sect. 403b Roth contributions0.00 (W2 box 12BB)Cost of employer-spons. health cov.0.00 (W2 box 12D)Gov. sect. 457(b) plan Roth contr.0.00 (W2 box 12EE)Oualified small empt bealth ben0.00 (W2 box 12EE)                                                                                                    |
| W-2 computed fields (*) and additional entry fieldsDependent care benefits0.00* (W2 box 10)Benefits included in box 10.00* (W2 box 14)Cost of group term ins above \$50,0000.00* (W2 box 12C)Sect. 401(k) or 408 (p) contributions0.00* (W2 box 12D or 12S)Non-taxable combat pay0.00 (W2 box 12Q)Sect. 409A Non-qual comp plan def.0.00 (W2 box 12Y)Failed Sect. 409A Non-qual comp income0.00 (W2 box 12Z)Sect. 401k Roth contributions0.00 (W2 box 12Z)Sect. 403b Roth contributions0.00 (W2 box 12AA)Sect. 403b Roth contributions0.00 (W2 box 12BB)Cost of employer-spons. health covt.0.00 (W2 box 12DD)Gov. sect. 457(b) plan Roth contr.0.00 (W2 box 12EE)Oualified small empt health ben0.00 (W2 box 12EE)                                                                                                    |
| Sect. 83(i) qual. equity grants income 0.00 (W2 box 12GG)<br>Sect. 83(i) elect. aggregate deferrals 0.00 (W2 box 12HH)                                                                                                    |

Adding the new Box 12 changes the Federal Auxiliary data. This means that:

- If you have existing data you must export it first.
- Following the install of the update you must run a utility to initialize the Payroll Federal Auxiliary data Vision file or SQL table and if exported data exists, restore that data. This must be done for every PBS Company that has Payroll installed.

#### W-2 Information List

With the addition of the Box 12GG and Box 12HH fields, the *Print W-2 information* program was modified to print this data. Here is an example:

|                    |          |          |          | Statutory [<br>employee | ] Retiremen<br>plan | it [X] | 3rd<br>sic | party []<br>k pay |
|--------------------|----------|----------|----------|-------------------------|---------------------|--------|------------|-------------------|
| 7 Holmes, Peter G. | .00      | .00      | .00      | .00                     | .00                 |        | .00        | .00               |
|                    | .00      | .00      | .00      | .00                     | .00                 |        | .00        | .00               |
|                    | .00      | .00      | .00      | .00                     | .00                 |        | .00        | .00               |
|                    |          | .00      | .00      | .00                     | .00                 |        | .00        | <b>V</b>          |
|                    | Box 12AA | Box 12BB | Box 12DD | Box 12EE                | Box 12FF            | Box 1  | 2GG        | Box 12HH          |
|                    | .00      | .00      | .00      | .00                     | .00                 |        | .00        | .00               |

#### W-2 Reporting of the New Box 12 Fields

The amounts for the new box 12 fields print on the W-2 forms and are written to the W-2 magnetic media file.

## Expanded Employee Name and Address Year-end Reporting

This is especially relevant if you upgraded from PBS version 12.04 or earlier in 2018. It may also be important if you entered new employees or edited addresses during the year.

#### W-2 Forms

You must use a laser printer or dot matrix printer that is PCL 5 compatible.

When there is a middle name, only the first letter of the middle name prints on the form. It is recommended that for the state field you use the standard two letter designation.

Due to the increased length of the name and address fields, the W-2 forms printing has been expanded to take advantage of these new lengths. For the Single W-2 form the name and address fields may print compressed:

- Single W-2 Form (2 per page). The non-compressed font prints for short names and addresses. When
  the names and addresses are a longer length, the font prints in compressed mode to allow the longer
  data to fit on the form. The name and address fields print compressed when any of the following occur:
  The employee's first name with a middle initial is 17 or more characters.
  The employee's last name is 20 or more characters.
  Either address field is 41 or more characters.
  The city field is 26 or more characters.
- **Double Laser** (4 per page). The double laser form, which is already compressed, will allow printing the full expanded name, address, and city fields.

#### W-2 Magnetic Media (electronic file)

The First, Last and Middle name will now print 15, 15 and 20 characters respectively. In previous PBS versions the program would only provide up to 25 characters for the entire name. The electronic file maximums can now be utilized. The *Name and Address Field Notes* in the Employees chapter of the Payroll documentation goes into detail for each field.

#### Payroll 1099 Forms

For long non-employee names and addresses, in order to print more characters on the 1099-MISC forms, the names and addresses will print compressed (smaller font).

#### Payroll 1099 Magnetic Media (electronic file)

The expanded employee name and address fields are written to the electronic 1099 forms file. The full payroll non-employee name, up to 50 characters, is written to the file.

## Testing the W-2 Magnetic Media E-file

Use the Social Security Administration *Business Services Online* to test your W-2 Magnetic Media e-file when you do your final <u>Federal</u> reporting. If you have not already done so, you will have to register to create an account to login. Use this link: <u>https://www.ssa.gov/bso/bsowelcome.htm</u>

## Affordable Care Act

The Affordable Care Act changes for 2018 include:

The 1095-C form has the first name, middle name and last name divided into three separate fields. This includes the employee's name in Part I on field 1 and the covered individuals in Part III. For 2017 and earlier the name was in one field. Here is part of the new form for 2018:

|                                                                                           |              | Employer-Provided Health Insurance Offer and Coverage |              |                                 |                                          |                    |                             |                                                |          |         |          |         |         |                                        |                                           | OMB No. 1545-2251           |     |     |  |  |
|-------------------------------------------------------------------------------------------|--------------|-------------------------------------------------------|--------------|---------------------------------|------------------------------------------|--------------------|-----------------------------|------------------------------------------------|----------|---------|----------|---------|---------|----------------------------------------|-------------------------------------------|-----------------------------|-----|-----|--|--|
| Department of the Tr                                                                      | reasury      | Do not attach to your tax return. Keep f              |              |                                 |                                          |                    |                             | for your records.                              |          |         |          |         |         |                                        |                                           |                             |     |     |  |  |
| Internal Revenue Service For instruction                                                  |              |                                                       |              |                                 |                                          | structions a       | and the latest information. |                                                |          |         |          |         |         |                                        |                                           |                             | 5   |     |  |  |
| Part I Emp                                                                                | oloyee       |                                                       |              | Contractor Print Addressing and |                                          |                    |                             | Appli                                          | cable    | arge    | Emplo    | ver M   | emhe    | r (Em                                  | nlover                                    | 1                           |     |     |  |  |
| 1 Name of employee (first name, middle initial, last name) 2 Social security number (SSN) |              |                                                       |              |                                 |                                          | 7 Name of employer |                             |                                                |          |         |          |         |         | 8 Employer identification number (EIN) |                                           |                             |     |     |  |  |
| 3 Street address (including apartment no.)                                                |              |                                                       |              |                                 |                                          |                    |                             | 9 Street address (including room or suite no.) |          |         |          |         |         |                                        |                                           | 10 Contact telephone number |     |     |  |  |
| 4 City or town 5 State or province                                                        |              |                                                       |              | 6 Coun                          | 6 Country and ZIP or foreign postal code |                    |                             | 11 City or town 12 State or p                  |          |         |          | rovince |         |                                        | 13 Country and ZIP or foreign postal code |                             |     |     |  |  |
| Part II Emp                                                                               | loyee Off    | er of Cover                                           | age          |                                 |                                          |                    | Plan St                     | art Mo                                         | nth (En  | tor 2-d | ait nun  | aborl:  |         |                                        |                                           |                             |     |     |  |  |
| All 12 Months                                                                             |              | Jan Feb                                               |              | Mar                             | Apr                                      | Mav                | June                        |                                                | July     |         | Aud      |         | nt T    | Oct                                    |                                           | Nov                         |     | Dec |  |  |
| 14 Offer of<br>Coverage (enter<br>required code)                                          |              |                                                       |              |                                 |                                          |                    |                             |                                                |          |         |          |         |         |                                        |                                           |                             |     |     |  |  |
| 15 Employee<br>Required<br>Contribution (see<br>instructions)                             | \$           | \$                                                    | \$           | \$                              | \$                                       | \$                 | \$                          | \$                                             |          | \$      |          | \$      | g       | 6                                      | \$                                        |                             | \$  |     |  |  |
| 16 Section 4980H<br>Safe Harbor and<br>Other Relief (enter<br>code, if applicable)        |              |                                                       |              |                                 |                                          |                    |                             |                                                |          |         |          |         |         |                                        |                                           |                             |     |     |  |  |
| Part III Cove                                                                             | ered Indivi  | iduals                                                |              | 1                               |                                          |                    |                             |                                                |          |         |          |         |         |                                        | I                                         |                             |     |     |  |  |
| If Em                                                                                     | ployer provi | ided self-insi                                        | ured coverag | e, check the                    | box and ente                             | r the inform       | ation for                   | each ind                                       | dividual | enrolle | d in cov | verage. | includi | ina the                                | emplo                                     | vee.                        |     |     |  |  |
| (a) Name of covered individual(s) (b) SSN or oth                                          |              |                                                       |              | v other TIN                     | er TIN (c) DOB (it SSN or other (d) Cove |                    |                             | red (e) Months of Coverage                     |          |         |          |         |         |                                        |                                           |                             |     |     |  |  |
| First name, middle initial, last name                                                     |              |                                                       |              |                                 | TIN is not availab                       | le) all 12 mor     | ths Jan                     | Feb                                            | Mar      | Apr     | May      | June    | July    | Aug                                    | Sept                                      | Oct                         | Nov | Dec |  |  |
|                                                                                           |              |                                                       |              |                                 |                                          |                    |                             |                                                | 1        |         |          |         | · · · · |                                        |                                           | 1                           |     |     |  |  |
| 17                                                                                        |              |                                                       |              |                                 |                                          |                    |                             |                                                |          |         |          |         |         |                                        |                                           |                             |     |     |  |  |
|                                                                                           |              |                                                       |              |                                 |                                          |                    |                             |                                                |          | 1       |          |         |         | +                                      |                                           |                             |     |     |  |  |
| 18                                                                                        |              |                                                       |              |                                 |                                          |                    |                             |                                                |          |         |          |         |         |                                        |                                           |                             |     |     |  |  |

Every year your ACA license expires on December 31. You must get a new license from your PBS provider for the next tax year.

The Affordability rate for 2018 is 9.56% and the Federal Poverty Level is \$12,140. These default amounts were updated in Payroll *Control information*.

# 12.06.03 Update Fix Details

## Accounts Payable

#### Vendors

In character mode, the ACH entry field Bank code now displays properly and the lookup is returning a value.

#### Payables – Enter

In character mode, when a duplicate invoice is found in memory, the text for the full warning displays.

In character mode, when not using 1099 processing and when entering a Non-A/P voucher, the Check number field now displays correctly.

#### Open items – Edit list

When printing to HTML the report header information is now included.

#### Recurring payables – Edit list and Selection list

When selecting the print by vendor name and the vendor is a person, the program now accepts the data.

#### Reports – Purchase journal

When there are two or more cancellations the program now prints both.

#### Accounts Receivable

#### Invoices – Enter

In this example, the Ship-to sales rep is different than the Bill-to sales rep. In graphical mode, after entering a ship-to address selecting <F2> on the Sales rep field now accepts the Ship-to Sales rep.

After entering additional notes for an item the notes will now display using View – Invoice history and print using Invoices – Reprint, Invoices – Print invoices and Reports, general – Invoice history.

#### Invoices – Print

When the P.O. number is 16 characters or more and the line is compressed, it now prints on the correct row.

A literal field to the left of a long name and address prints once as expected.

## Invoices – Reprint, Invoices – Print invoices, View – Invoice history and Reports, general – Invoice history

When an invoice has additional line notes, the data now displays and prints correctly.

#### Reports, general – Collections

Character mode help has been added for this screen.

#### Reports, general – Sales tax reports

This is the *Sales tax due edit list* on a PBS SQL system with the tax code set for Collection date. After the payment is collected, the Tax amount is now printing correctly.

#### *View – Invoice history*

In character mode, the city, state and zip code fields now display.

#### Master information – Ship-to addresses

In graphical mode, the entry of the Tax code and Sales rep fields accept upper case only. In character mode, when the credit card processor is PI Technology, the *Processor account* field can now be left blank.

In character mode, the tax code lookup is now correct.

In character mode and change mode line 24 help data is now working properly.

#### Master information – Goods and services

In graphical mode, the description entry fields have been shortened to match the available length.

#### **Customer Orders**

#### Billing – Post

All the address information is now posting to the A/R Invoice history auxiliary data.

#### Billing – Certifications

The city, state and zip fields are now printing for both the bill-to address and the ship-to address. The program now allows printing line comments.

#### **General Ledger**

#### View accounts

The display of the Reference field has been expanded to 50 characters. In order to fit 50 characters in character mode a second line displays.

#### Job Cost

#### Reports – Jobs

For the Amt-billed, Amt-paid Pmt-date, Ret-billed and Ret-paid columns, the amounts now report correctly.

#### **Order Entry**

#### Orders – Enter

In character mode, selecting <F1> for next ship-to updates the ship-to number correctly. The "Order status has changed! Exiting order." message is now correct. When typing an order number into the graphical mode list box, it always goes to the correct order.

#### *Recurring orders – Enter*

When entering a note after entering an item, the order total does not change.

#### Billing – Select for billing

An order of \$0.00 can now be selected for billing. When immediately printing an invoice, the invoice number can now be as much as 7 digits. In graphical mode, when typing the order number the focus goes to the correct order.

#### Master information – Forms

The "15 Drawing rev. date" field is now a date type and can be used when designing forms.

#### Payroll

#### Employees – Enter

If entering the Social Security Number with a letter, a warning now displays.

#### Year-end – Magnetic W-2 forms

The Pennsylvania e-file now has the city (local) tax information.

## **Product Purchasing**

#### Purchase orders – Print P.O. change log

When deleting or closing a line and printing the report, the program no longer overwrites the deleted or closed line message with the Order qty.

The line counter that is used to suppress the line #, item #, description, etc. is now resetting when changing to the next order.

#### **Purchase Order**

#### Purchase orders – Enter

With the Multi-drop P.O.'s flag set to No in P/O Control information, the field value now lines up with the *Is this a blanket order*? label.

#### Affordable Care Act

The report descriptions in reports printed to disk are now displaying for the Import ACA Data Report and the Mass-Update Employee ACA Information report.

#### Reports, Initial measurement period

This corrects an invalid 02/29/20xx leap year date and an inconsistency in total and average hours compared to the Monthly Labor Summary report.

#### System

#### Basic Accounting Conversion

The error message no longer displays when restoring vendor data.

#### Passport Query Builder

#### Passport Query Builder Reports button

After clicking on the Passport Query Builder Reports button, there is now an option to view reports for a particular company.

## Contact

Passport Software, Inc. 181 Waukegan Road, Suite 200 Northfield, IL 60093 847-729-7900 www.pass-port.com